## **Clearing Browser Cache & Cookies**

- 1. Go to your browser settings
- 2. Click "Advanced" and the "Privacy and security" section will appear below
- 3. Click "Clear browsing data"
- 4. 'Time Range' field: Select "Last 4 weeks" or "All time"
- 5. Check mark the following:
  - Browsing history
  - Download history
  - Cookies and other site data
  - □ Cashed images and files
- 6. Click "Clear data" and re-open your browser window

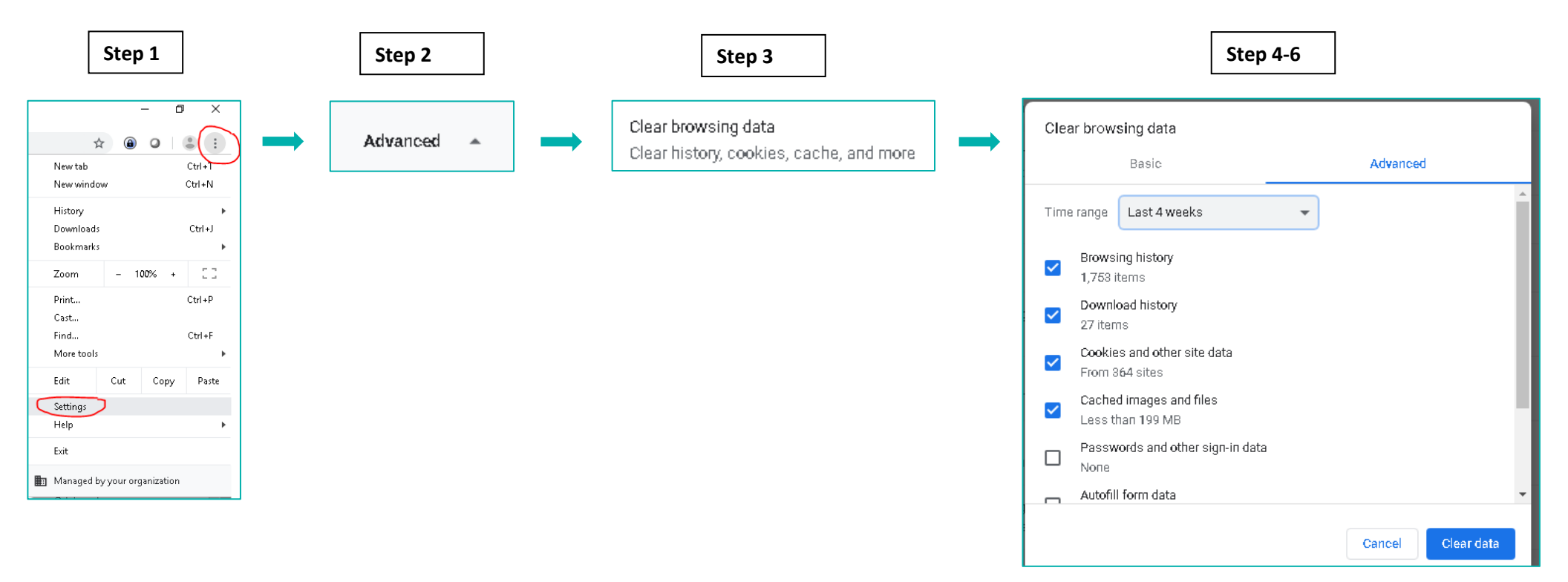